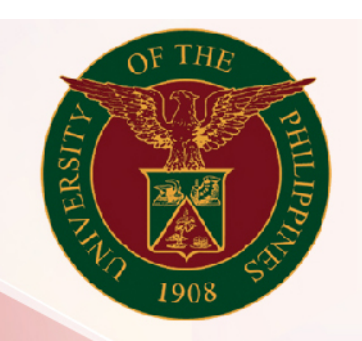

# University of the Philippines

# SPCMIS

Supplies, Procurement, and Campus Management Information System

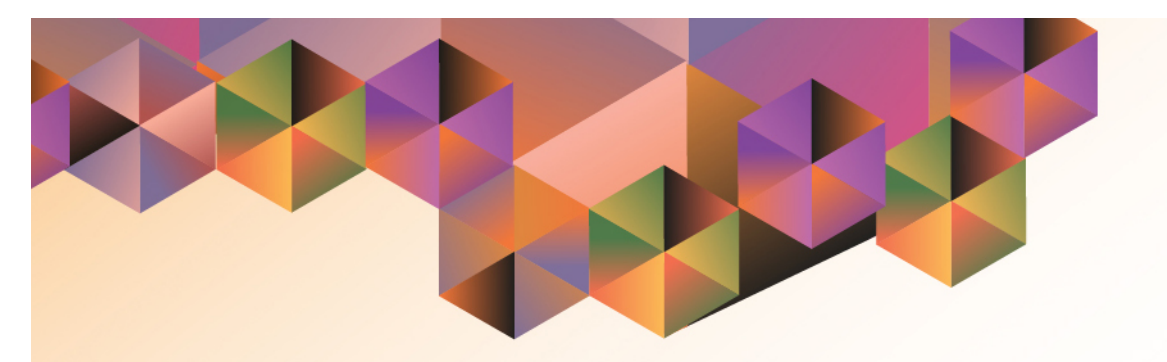

# Initial Receiving of Items

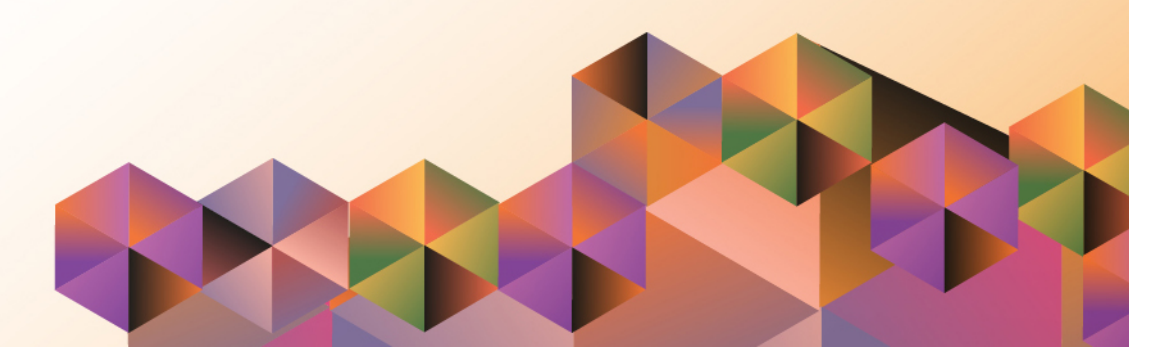

## SPCMISUser Manual iProcurement

| Author:        | Julius Ermitanio, Michael Angelo Soliven, Reah Mae Supnet,<br>Carlo Evangelista & Emmanuel Lim |
|----------------|------------------------------------------------------------------------------------------------|
| Creation Date: | 11 February 2014                                                                               |
| Last Updated:  | 13 March 2017                                                                                  |
| Document Ref:  | SPCMIS User Manual – Initial Receiving of Items                                                |
| Version:       | 3.0                                                                                            |

## Approvals:

**Recommending Approval** 

Approved

#### 1. DOCUMENT CONTROL

## 1.1 Change Record

| Date             | Author                                                  | Version | Change Reference:        |
|------------------|---------------------------------------------------------|---------|--------------------------|
| 11 February 2014 | Julius Ermitanio&<br>Michael Angelo Soliven             | 1.0     | Initial Issue and review |
| 29 October 2014  | Julius Ermitanio&<br>Michael Angelo Soliven             | 2.0     | Update                   |
| 05 December 2014 | Michael Angelo Soliven                                  | 2.0     | Update                   |
| 13 March 2017    | Reah Mae Supnet,<br>Carlo Evangelista &<br>Emmanuel Lim | 3.0     | Update                   |

### 2. Description

| Script ID          | UGSP100130                                                  |
|--------------------|-------------------------------------------------------------|
| Script Name        | Initial Receiving Items                                     |
| Information System | Supplies, Property and Campus Management Information System |
| Functional Domain  | Inventory                                                   |
| Purpose            | To initially receive items in the inventory                 |
| Data Requirement   | Approved PR                                                 |
|                    | Approved PO                                                 |
| Dependencies       |                                                             |
| Scenario           | After having the PO approved items are initially received   |
|                    | in the inventory for inspection and acceptance              |
| Author             | Julius Ermitanio, Michael Angelo Soliven, Reah Mae          |
|                    | Supnet, Carlo Evangelista & Emmanuel Lim                    |

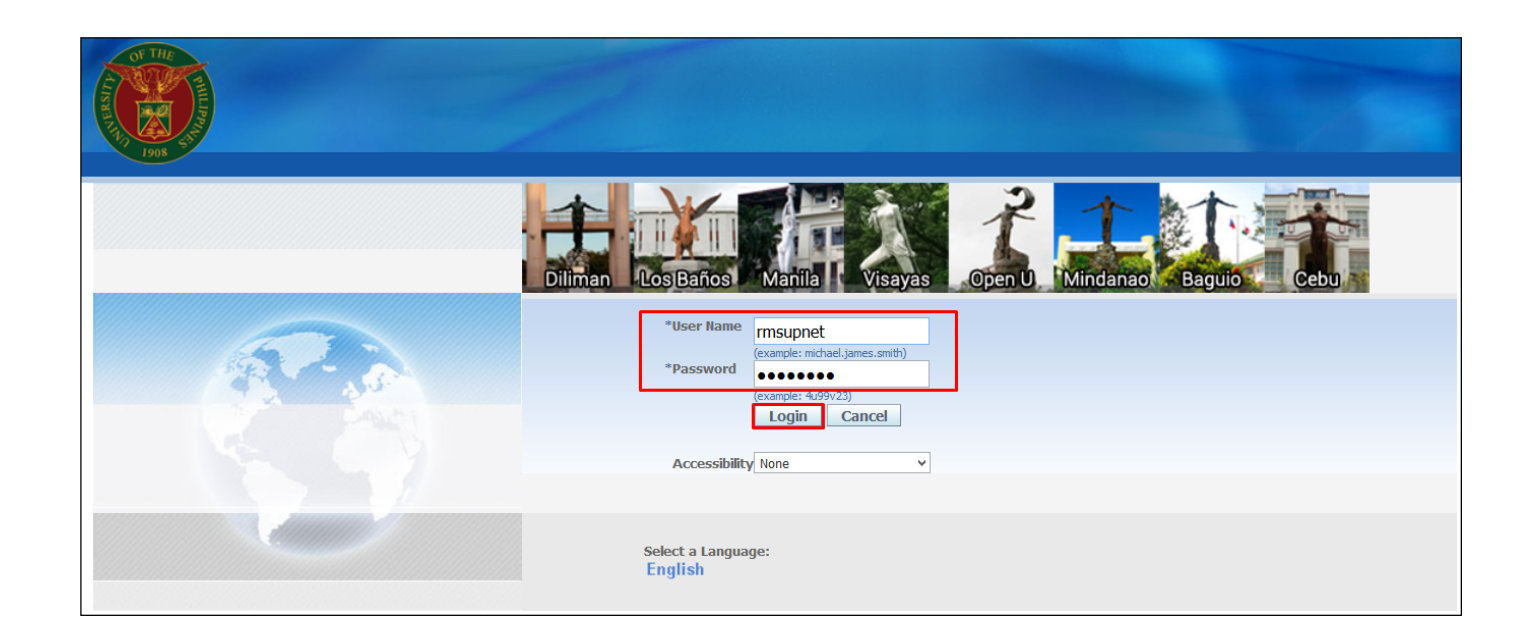

**NOTE:** After signing the IAR, buyer will issue final receipt in the system.

Step 1. Go to uis.up.edu.ph

**Step 2.** Log-in your credentials (e.g. *username* and *password*)

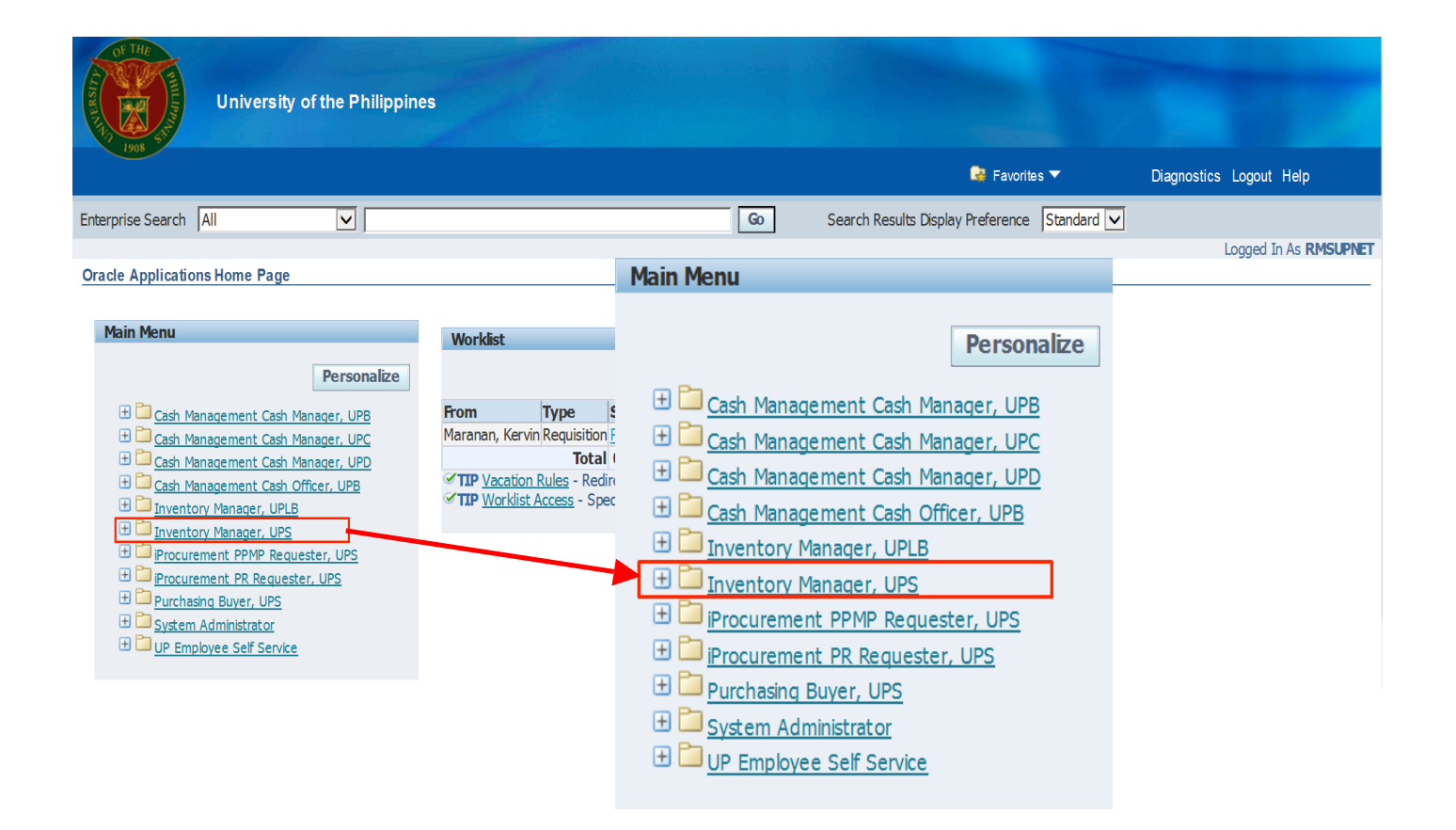

Step 3. On Main Menu, select *Inventory Manager, UPD*.

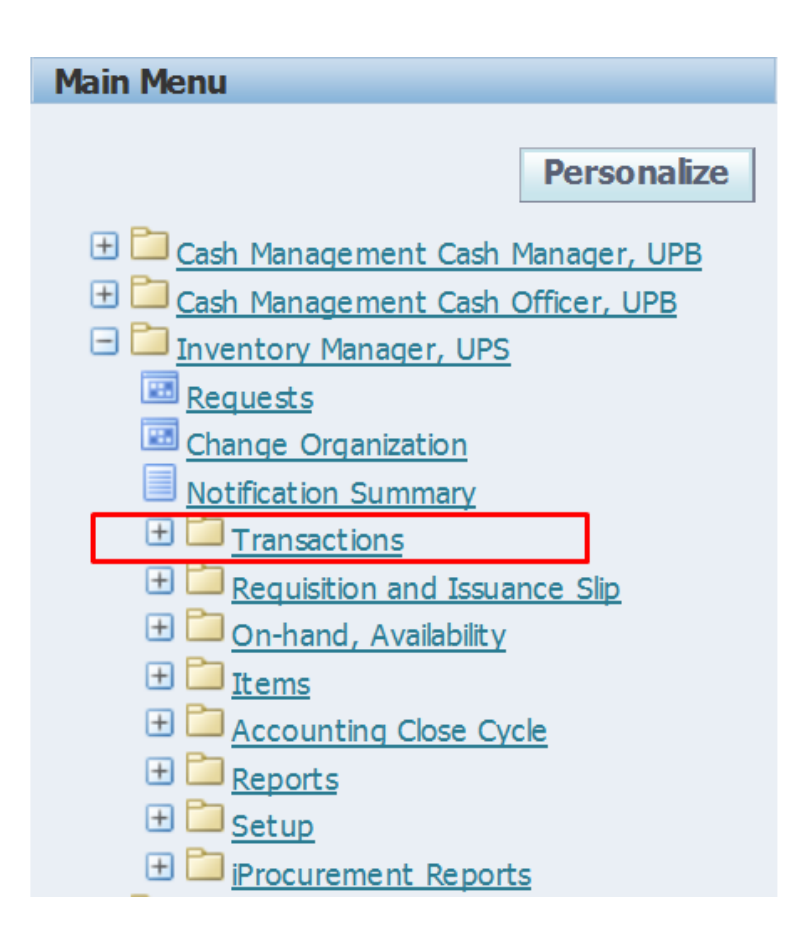

#### Step 4. Select Transactions.

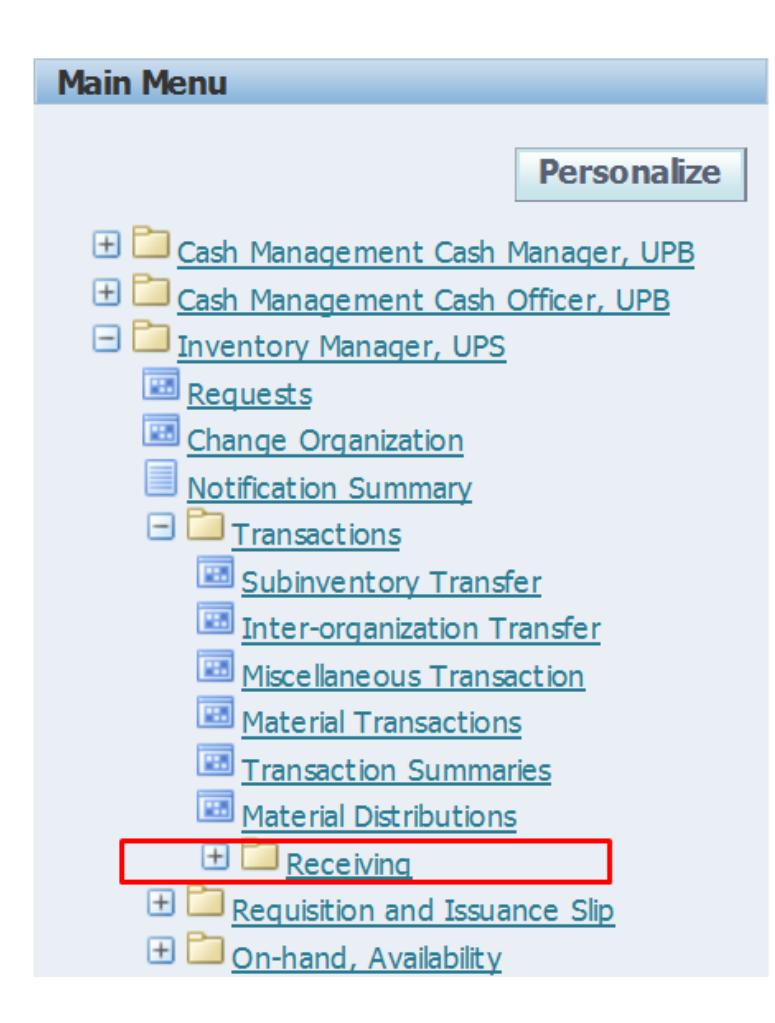

#### Step 5. Select Receiving.

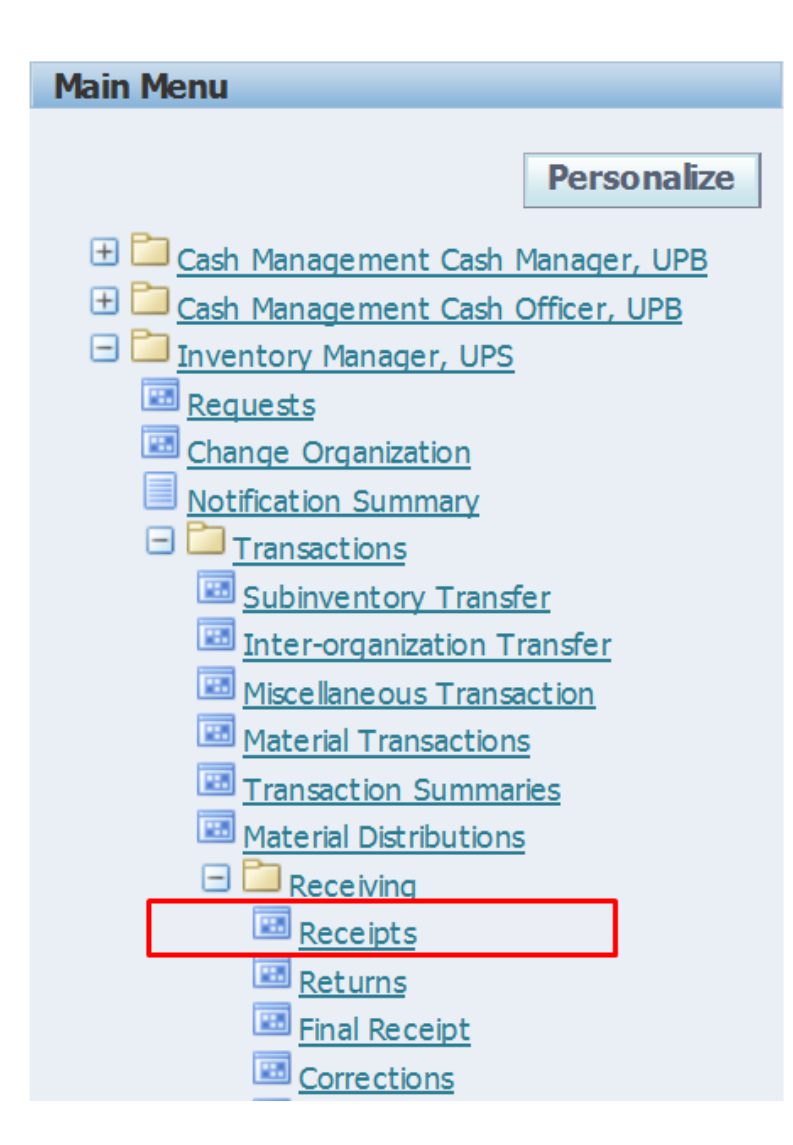

#### Step 6. Select Receipts.

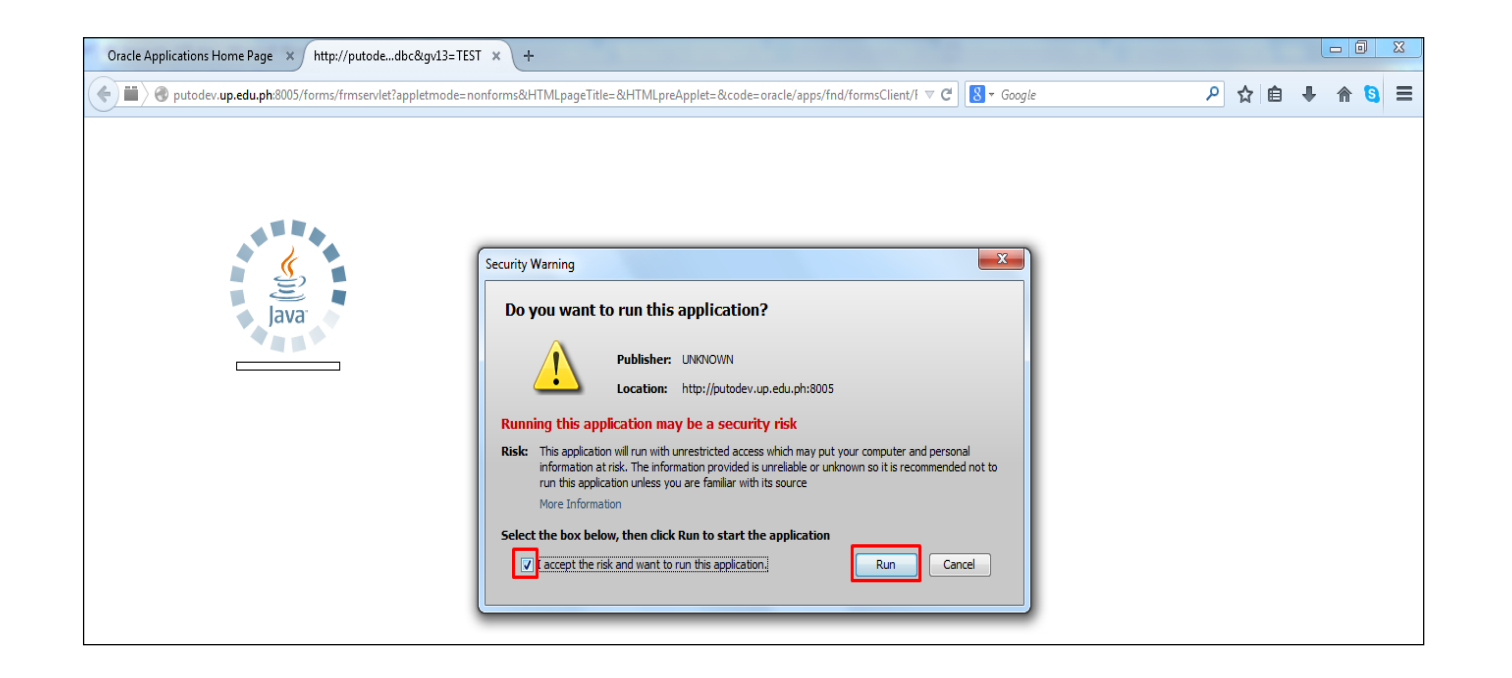

**Step 7.** Click the check box then click *Run*.

| Find Expected Receipts (UPB)           |   |
|----------------------------------------|---|
| Supplier and Internal Customer         |   |
|                                        |   |
| Operating Unit UP Baguio               |   |
| Source Type All                        |   |
| Purchase Order Release                 |   |
| Line Shipment                          |   |
| Requisition Line Shipment              |   |
| Supplier Supplier Site                 |   |
| □ Include Closed POs                   |   |
| Receiving Location                     |   |
|                                        |   |
| Item Date Ranges Shipments Destination |   |
|                                        |   |
| Item, Rev                              |   |
| Category                               |   |
| Description                            |   |
| Supplier Item                          |   |
|                                        |   |
| Unordered Clear Fig.                   | 1 |

**Step 8. Find Expected Receipts** window will appear.

On the *Purchase Order* field click the *ellipsis (...)*.

| Purchase Orders                                  |                                        |                       |                                     | ×              |
|--------------------------------------------------|----------------------------------------|-----------------------|-------------------------------------|----------------|
| Enter a partial value to                         | limit the list, % to see all val       | lues.                 |                                     |                |
| Warning: Entering % t<br>may be significantly fa | o see all values may take a v<br>ster. | very long time. Enter | ing criteria that can be used to re | educe the list |
| Find 10                                          |                                        |                       |                                     |                |
| Purchase Order                                   | Operating Unit                         | Туре                  | Supplier                            |                |
|                                                  |                                        |                       |                                     |                |
| •                                                |                                        | ', ·                  |                                     | Þ              |
|                                                  | Eind                                   |                       | Cancel                              |                |

Enter the **PO Number** and click **Find** button

| Purchase Orders |                |          |          | × |
|-----------------|----------------|----------|----------|---|
|                 |                |          |          |   |
| Find 10%        |                |          |          |   |
|                 |                |          |          |   |
| Purchase Order  | Operating Unit | Type     | Supplier |   |
| 10              | UP System      | Standard | PS-DBM   |   |
|                 |                |          |          |   |

Select the *PO Number* and click *OK* button.

| C      | Find Expected Receipts (UPD)                                                                       |           |
|--------|----------------------------------------------------------------------------------------------------|-----------|
|        | Supplier and Internal Customer                                                                     |           |
| [      | Operating Unit UP Diliman                                                                          |           |
| [      | Source Type All                                                                                    |           |
| 0      | Purchase Order 17 Release Shipment                                                                 |           |
| L<br>F | Supplier Supplier Ste                                                                              |           |
| -      | Receiving Location                                                                                 |           |
|        | Item Date Ranges Shipments Destination                                                             |           |
|        | Item, Rev     Item       Category     Item       Description     Item       Supplier Item     Item |           |
|        | Unordered Clear Find                                                                               | $\square$ |

then click Find

|                                                                                       |                                                                                              |                 | - · · ·                                                |                                     |
|---------------------------------------------------------------------------------------|----------------------------------------------------------------------------------------------|-----------------|--------------------------------------------------------|-------------------------------------|
|                                                                                       | • New Receipt                                                                                |                 | O Add To Rece                                          | ipt                                 |
| Receipt                                                                               | t                                                                                            | Receipt Date    | 05-DEC-2014 0                                          | 19:43                               |
| Supplier DR/Inter-Org No.                                                             |                                                                                              | Delivery Date   |                                                        | 412 ·                               |
| Packing Slip                                                                          | ,                                                                                            | Waybill/Airbill |                                                        | 11 E .                              |
| Freight Carrie                                                                        | r 🗌                                                                                          | Bill of Lading  |                                                        | Νε.                                 |
| Containers                                                                            | 3                                                                                            | Received By     | Martillo, Mr. W                                        | ilfredo Dizon                       |
| Supplier                                                                              | PS-DBM                                                                                       |                 | -                                                      | ΝS.                                 |
| Comments                                                                              | 3                                                                                            |                 |                                                        |                                     |
|                                                                                       |                                                                                              |                 |                                                        |                                     |
| * •                                                                                   |                                                                                              |                 |                                                        | Þ                                   |
|                                                                                       |                                                                                              |                 |                                                        |                                     |
| Operating Unit                                                                        | UP System                                                                                    |                 | Order Type                                             | Standard                            |
| Operating Unit<br>Supplier                                                            | UP System<br>PS-DBM                                                                          |                 | Order Type<br>Order                                    | Standard<br>10                      |
| Operating Unit<br>Supplier<br>Item Description                                        | UP System<br>PS-DBM<br>Paper Shredder, Cutting Width: 3                                      | Mm-4M           | Order Type<br>Order<br>Due Date                        | Standard<br>10<br>30-OCT-2014 00:00 |
| Operating Unit<br>Supplier<br>Item Description<br>Destination                         | UP System<br>PS-DBM<br>Paper Shredder, Cutting Width: 3<br>System-Martillo, Mr. Wilfredo Diz | Mm-4M<br>on     | Order Type<br>Order<br>Due Date<br>Hazard              | Standard<br>10<br>30-OCT-2014 00:00 |
| Operating Unit<br>Supplier<br>Item Description<br>Destination<br>Header Receiver Note | UP System<br>PS-DBM<br>Paper Shredder, Cutting Width: 3<br>System-Martillo, Mr. Wilfredo Diz | Mm-4M<br>on     | Order Type<br>Order<br>Due Date<br>Hazard<br>UN Number | Standard<br>10<br>30-OCT-2014 00:00 |

**Step 9.** *Receipt Header* window will appear.

Fill in the required fields:

| Supplier DR/Inter-Org No. | I                         |  |
|---------------------------|---------------------------|--|
|                           | Supplier DR/Inter-Org No. |  |

Enter Supplier DR/Inter-Org No.

| 1             |     |
|---------------|-----|
| Delivery Date | ··· |
|               |     |

Enter **Delivery Date**.

Select the *Date* and click *OK* button.

| Comments |          |   |
|----------|----------|---|
| •        | Comments | ] |

Enter Comments.

| Solutions - TEST INSTAN        | NCE               | -           |                 |                           |     |
|--------------------------------|-------------------|-------------|-----------------|---------------------------|-----|
| Eile Edit View Folder Tools Wi | ndow <u>H</u> elp |             |                 |                           |     |
| 🎜 🗞 🐼 🗳                        | 🚳 i 🔀 🗊 🎁         | 19 😡 i 🦽 😴  | I 🏐 🖉 🎼 [       | ?                         |     |
| Receipts (UPD)                 |                   |             |                 |                           |     |
| Receipt Header (UPD)           |                   |             |                 |                           |     |
|                                |                   |             |                 | _                         |     |
|                                | New Receipt       |             |                 | ○ A <u>d</u> d To Receipt |     |
| Receipt                        | 4                 | ]           | Receipt Date    | 29-OCT-2014 17:37         |     |
| Supplier DR/Inter-Org No.      | DR-001            |             | Delivery Date   | 20-OCT-2014 00:00         | F   |
| Packing Slip                   |                   |             | Waybill/Airbill |                           | L   |
| Freight Carrier                |                   |             | Bill of Lading  |                           |     |
| Containers                     |                   | ]           | Received By     | lleto, Mr. Roy Illavera   |     |
| Supplier                       | AVNET Electronic  | s Marketing |                 |                           |     |
| Comments                       | Late Delivery     |             |                 |                           | []] |
|                                |                   |             |                 |                           |     |

Step 10. Click Save button

Receipt number will appear.

**Note:** Take note of the generated *Receipt number* in the delivery receipt.

| OReceipt Header (UPD)     |                             |                 |                           |       |
|---------------------------|-----------------------------|-----------------|---------------------------|-------|
|                           | ⊙ <u>N</u> ew Receipt       |                 | ○ A <u>d</u> d To Receipt |       |
| Receipt                   | 4                           | Receipt Date    | 29-OCT-2014 17:37         |       |
| Supplier DR/Inter-Org No. | DR-001                      | Delivery Date   | 20-OCT-2014 00:00         |       |
| Packing Slip              |                             | Waybill/Airbill |                           |       |
| Freight Carrier           |                             | Bill of Lading  |                           |       |
| Containers                |                             | Received By     | lleto, Mr. Roy Illavera   |       |
| Supplier                  | AVNET Electronics Marketing |                 |                           |       |
| Comments                  | Late Delivery               |                 |                           | [ ] ] |
|                           |                             |                 |                           |       |

| Step 11. | <b>Close Receipt Header</b> |
|----------|-----------------------------|
| window.  |                             |

|   | Lines       | Det        | ails                  | Curr      | ency          | Order Inforn  | nation | Outside Service | s Ship  | oment Information     |           |
|---|-------------|------------|-----------------------|-----------|---------------|---------------|--------|-----------------|---------|-----------------------|-----------|
|   | Quantity    | UOM        | Secondary<br>Quantity | UOM       | Desti<br>Type | nation        | ltem   |                 | Rev     | Description L         | []        |
|   | 200         | pc         |                       |           | Rece          | iving         | FF-CN  | /1-000001       |         | Chair, Monobloc, B E  |           |
|   | 10          | sht        | .5                    | bun       | Rece          | iving         | OF-C   | 4-000008        |         | Cartolina, White, 9(E |           |
|   |             |            |                       |           |               |               |        |                 |         |                       |           |
|   |             |            |                       |           |               |               |        |                 |         |                       |           |
|   |             |            |                       |           |               |               |        |                 |         |                       |           |
|   |             |            |                       |           |               |               |        |                 |         |                       |           |
|   |             |            |                       |           |               |               | Î      |                 |         |                       | $\square$ |
|   | +           | ·          |                       |           | •             |               | [      |                 |         | Þ                     |           |
|   | Oper        | ating Uni  | UP Syst               | tem       |               |               | ]      | Ord             | er Type | Standard              |           |
|   |             | Supplier   | PS-DBN                | 4         |               |               | ]      |                 | Order   | 11                    |           |
|   | ltem D      | escriptior | Chair, M              | lonobloc, | Beige, W      | ith Backrest, | ]      | Du              | ie Date | 30-OCT-2014 00:00     |           |
|   | D           | estinatior | Baguio-               | Suyat, Mr | . Rodolfo     | Tabajonda Jr. | ]      |                 | Hazard  |                       |           |
|   | Header Rec  | eiver Note |                       |           |               |               | ]      | UNI             | Number  |                       |           |
| S | hipment Rec | eiver Note |                       |           |               |               |        |                 | Routing | Standard Receipt      |           |

*Receipts* window will appear. Quantities stated in each line are based from the Purchase Order.

| Recei | ipts ( | (UPS)     |            |             |         |              |              |               |           |          |        |                                       | E    |
|-------|--------|-----------|------------|-------------|---------|--------------|--------------|---------------|-----------|----------|--------|---------------------------------------|------|
|       | Line   | es 🛛      | De         | tails       | C       | urrency      | Order Inform | ation         | Outside S | Services | Ship   | ment Information                      |      |
|       |        |           |            |             |         |              |              |               |           |          |        |                                       |      |
|       |        |           |            | Secondary   | ,       | Desti        | nation       |               |           |          |        |                                       |      |
| _     | _      | Quantity  | UOM        | Quantity    | UOM     | Туре         |              | ltem          |           |          | Rev    | Description L                         |      |
| <     |        | 200       | рс         |             |         | Rece         | iving        | FF-CN         | VI-000001 |          |        | Chair, Monobloc, B E                  | . 🗎  |
| •     |        | 10        | sht        | .5          | bun     | Rece         | iving        | OF-C,         | A-000008  |          |        | Cartolina, White, 9                   |      |
|       |        |           |            |             |         |              |              |               |           |          |        |                                       |      |
| ⊐ ľ   | Î      |           |            |             |         |              |              |               |           | Î        |        | i i i i i i i i i i i i i i i i i i i |      |
| ⊐ ĭ   | î      |           |            |             |         |              |              |               |           | Î        |        | j                                     |      |
| ⊐ ĭ   | î      |           |            |             |         |              |              |               |           | Î        |        |                                       | ΠI   |
| ⊐ ĭ   | Î      |           |            |             |         |              |              |               |           | Ĩ        |        |                                       | П÷   |
|       | 4      |           |            |             |         | •            | 000000       |               |           | Д.       |        | Ď                                     |      |
|       |        | Oper      | ating Uni  | t UP Syst   | tem     |              |              |               |           | Order    | Туре   | Standard                              |      |
|       |        |           | Supplier   | r PS-DBN    | 1       |              |              |               |           | I        | Order  | 11                                    |      |
|       |        | ltem De   | escriptior | n Cartolina | a, Whit | te, 99Gsm N  | fin          |               |           | Due      | Date   | 30-OCT-2014 00:00                     |      |
|       |        | De        | estinatior | n Baguio-S  | Suyat,  | Mr. Rodolfo  | Tabajonda Jr |               |           | H        | azard  |                                       |      |
|       | He     | ader Rece | eiver Note |             |         |              |              |               |           | UN Nu    | ımber  |                                       |      |
| S     | Shipi  | ment Rece | eiver Note | e 🗌         |         |              |              |               |           | Ro       | outing | Standard Receipt                      |      |
|       |        |           |            |             |         | Lot - Serial |              | <u>C</u> asca | de        | [        | Expres | is He                                 | ader |

**Step 12.** Check items to be received and enter the delivered quantity.

| Stope       Precedenting       Precedenting       Precedenting         Stope       Precedenting       CP-CA-000008       Catalons, White, 92         Precedenting       CP-CA-000008       Catalons, White, 92         Precedenting       CP-CA-000008       Catalons, White, 92         Precedenting       CP-CA-000008       Catalons, White, 92         Precedenting       CP-CA-000008       Catalons, White, 92         Precedenting       CP-CA-000008       Catalons, White, 92         Operating       UP System       Order Type         Supplier       PS-CEM       Order Type         New Date       Order Type         Deatination       Bagsio-Suyat, Mr. Rodolfs Tabajanda Jr.         Header       Roceiver Nate         Interceiver Nate       Eprece         Lot - Setial       Cascade       Eprece                                                                                                    | So pt       Precenting       Precenting       Precenting         So pt       I ban       Recenting       CP-CA00000B       Catolins, White, 9 to         Precenting Unit       UP System       Criter Type       Standard         Operating Unit       UP System       Order Type       Standard         Supplier       PS-DEM       Order Type       Standard         Description       Catolins, White, 99Gern Min       Dise Date       30-OCT-2014 00 00         Destination       Bagato-Suyet, Mr. Rodolfs Tabajanda Jr.       Hazard       UNI Namber         Header Receiver Nate       Let - Secial       Quecode       Express       Header         Uning       Standard Receipt       Header       Figd       Header                                                                                                    | Bit       1 bit       Receiving       PP-Reduction       Cratoless, White, 20 E         Bit       1 bit       Receiving       CP-CA000008       Catoless, White, 20 E         Coperating Unit       UP System       Order Type       Standard         Coperating Unit       UP System       Order Type       Standard         Nom Description       Catoless, White, 30 Germ Min       Date Date       30-OCT-2014 00.00         Header Receiver Nate       Ltd - Statal       Catoless       Header         Line Shipmeet Receiver Nate       Ltd - Statal       Catoless       Header         Line Statal       Catoless       Figd       Figd                                                                                                    | Cuartity UOM               | Secondary<br>Guantity UOM | Destination<br>Type | Ben          | Rev        | Description I [       |     |  |
|----------------------------------------------------------------------------------------------------|----------------------------------------------------------------------------------------------------|----------------------------------------------------------------------------------------------------|----------------------------|---------------------------|---------------------|--------------|------------|-----------------------|-----|--|
| Operating Unit       UP System         Supplier       PS-0EM         Description       Cafolana, White, 1995erm Min         Description       Cafolana, White, 1995erm Min         Description       Cafolana, 1997erm         Cafolana, White, 1995erm       Header         Lot - Seription       Egenese                                                                                                    | Operating Unit       UP System         Supplier       PS-DBM         Description       Catolina, White, 99Gern Min         Description       Catolina, White, 99Gern Min         Description       Catolina, White, 99Gern Min         Description       Catolina, White, 99Gern Min         Description       Catolina, White, 99Gern Min         Description       Basic Basic Supplier         Header Receiver Nate       UN Number         Routing       Standard Receipt         Let - Senial       Cascade         Express       Header                                                                                                    | Operating Unit       UP System         Suppler       PS-DEM         Num Description       Coder Type         Destination       Bagilo Suyat, Mr. Rodolfs Tabajanda Jr.         Header Roceiver Nate       Express         Express       Header         Suppler       Express         Header Roceiver Nate       Express         Lot - Sexial       Quecade         Express       Header                                                                                                    | 50 pc                      | .1 bun                    | Receiving           | OF-CA-000008 |            | Catolina, White, 91 E |     |  |
| Operating Unit       UP System         Operating Unit       UP System         Supplier       PS-DEM         Description       Catolina, White, 199Gern Min         Description       Catolina, White, 199Gern Min         Description       Catolina, White, 199Gern Min         Description       Catolina, White, 199Gern Min         Description       Catolina, White, 199Gern Min         Description       Catolina, White, 199Gern Min         Description       Catolina, White, 199Gern Min         Description       Catolina, White, 199Gern Min         Description       Catolina, White, 199Gern Min         Description       Catolina, White, 199Gern Min         Description       Catolina, White, 199Gern Min         Description       Catolina, White, 199Gern Min         Description       Catolina, White, 199Gern Min         Description       Bagsito-Suyat, Mr. Rodolfis Tabagerda Jr.         UNI Namber       Routing         Routing       Standard Receigt         Lot - Serial       Cascade       Egness         Header       Header                                                                                                    | Operating Unit       UP System         Operating Unit       UP System         Supplier       PS.0EM         Description       Catolins, White, 99Gern Min         Description       Catolins, White, 99Gern Min         Description       Catolins, White, 99Gern Min         Description       Catolins, White, 99Gern Min         Description       Catolins, White, 99Gern Min         Description       Bagelo-Buyat, Mr. Rodolfs Tabajanda Jr.         Header       Namber         Routing       Standard Receipt         Lot - Secial       Cascada         Unit Receiver Nate       Epress                                                                                                    | Cperating Unit UP System<br>Supplier<br>PS-DEM<br>Destination<br>Bagiolo Suyor, Mr. Rodolfs Tabajanda Jr.<br>Header Receiver Nate<br>Shipment Receiver Nate<br>Lot - Setal Quecade Egoess Header<br>Lot - Setal Quecade Egoess Header                                                                                                    |                            |                           |                     |              |            |                       |     |  |
| Operating Unit     UP System       Suppler     PS-DBM       Description     Catolina, White, 990Gern Min       Description     Catolina, White, 990Gern Min       Description     Catolina, White, 990Gern Min       Description     Catolina, White, 990Gern Min       Description     Catolina, White, 990Gern Min       Description     Catolina, White, 990Gern Min       Description     Catolina, White, 990Gern Min       Description     Catolina, White, 990Gern Min       Description     Catolina, White, 990Gern Min       Description     Catolina, White, 990Gern Min       Description     Catolina, White, 990Gern Min       Description     Catolina, White, 990Gern Min       Description     Catolina, White, 990Gern Min       Description     Catolina, White, 990Gern Min       Description     Bagsio-Suyat, Mr. Rodoffi Tabajanda Jr.       Vin Namber     Routing       smeet Roceiver Nate     Egness       Lot - Serial     Casecade       Egness     Header                                                                                                    | Ciperating Unit<br>UP System<br>Supplier<br>PS-DEM<br>Description<br>Description | Operating Unit       UP System         Supplier       PS-DEM         Description       Catolina, White, 99Gern Min         Description       Catolina, White, 99Gern Min         Description       Basic Suyet, Mr. Rodolfs Tabajasda Jr.         Header Receiver Nate       UN Namber         Express       Header         Unit Catolina       Clear         Prod                                                                                                    |                            |                           |                     |              |            |                       | -8  |  |
| Operating Unit     UP System       Supplier     PS-DEM       Item Description     Catolina, White, 99Gern Min       Destination     Bagsio-Suyst, Mr. Rodoffs Tabajanda Jr.       Hazard     UN Namber       ment Roceiver Nate     UN Namber       Lot - Setial     Suscade                                                                                                    | Operating Unit     UP System       Supplier     PS-DBM       Supplier     PS-DBM       Description     Catolina, White, 99Germ Min       Description     Catolina, White, 99Germ Min       Description     Catolina, White, 99Germ Min       Description     Basical Basic Survet, Mr. Rodoff's Tabajanda Jr.       Header Receiver Nate     UN Number       Routing     Standard Receipt       Lot - Setial     Express       Uncreased     Figd                                                                                                    | Operating Unit<br>Supplier<br>PS-DEM<br>Description<br>Description |                            |                           |                     |              |            |                       | - 1 |  |
| Coperating Unit UP System     Operating Unit UP System     PS-DBM     Order Type Standard     Order 11     Description     Description | Operating Unit     UP System       Suppler     PS-DBM       Suppler     PS-DBM       Description     Catolina, White, 99Gern Min       Description     Catolina, White, 99Gern Min       Description     Bagelo-Suyat, Mr. Rodolfs Tabajanda Jr.       Header Receiver Nate     UN Namber       Shipment Receiver Nate     Epress       Lot - Setial     Eaccade       Epress     Heager                                                                                                    | Operating Unit     UP System     Order Type     Standard       Supplier     PS-DBM     Order Type     Standard       Description     Cartolina, White, 99Gem Min     Dae Date     30-OCT-2014 00.00       Description     Bagaio-Suyat, Mr. Rodolfs Tabajanda Jr.     Hazard       Header Receiver Nate     UN Namber       Shipment Receiver Nate     Eptress     Heager       Lot - Sexial     Quecade     Eptress                                                                                                    |                            |                           |                     | i            |            | i i                   | -   |  |
| Operating Unit     UP System       Supplier     PS-DBM       Item Description     Catolina, White, Wider, Wider, Wide                                                                                 | Operating Unit     UP System     Order Type     Standard       Suppler     PS-DEM     Order Type     Standard       Item Description     Catolins, White, 39Gern Min     Dise Date     30-OCT-2014 00.00       Destination     Bagelo-Suyat, Mr. Rodolfs Tabajanda Jr.     Hazard       Header Receiver Nate     UN Namber       Stipment Receiver Nate     Epress       Lot - Sexial     Cascade       Unordered     Figd                                                                                                    | Operating Unit UP System Criter Type Standard<br>Suppler PS-DBM Oxfor 11<br>Nem Description Catolina, White, 99Gorn Min Die Date 30-OCT-2014 00:00<br>Destination Bagsio Suyat, Mr. Rodoffs Tabajanda Jr.<br>Header Receiver Nate Routing Standard Receipt<br>Lot - Secial Quecade Eptress Header                                                                                                    | + -                        |                           | [4]                 |              |            | E.                    |     |  |
| Cuperating Conic Or System     Order Type (Standard)       Supplier     PS-CBM       New Description     Catolina, White, 99Gern Min       Description     Bagsio-Suyst, Mr. Rodolfs Tablejanda Jr.       Matter Receiver Nate     UN Namber       Immet Receiver Nate     Egresse       Lot - Setial     Cascade                                                                                                    | Supplier     PS-CBM     Oxfor     11       Nom Description     Catolina, White, 99/Gem Min     Dive Date     30-OCT-2014 00.00       Destination     Bagaio-Supat, Mr. Rodolfs Tabajanda Jr.     Header Receiver Nate       Shipment Receiver Nate     Catolina     UN Number       Lot - Sexial     Catolina     Express       Uncrtained     Clear     Figd                                                                                                    | Creating one of System Supplier PS-DEM Destination Destination Bagelo-Suyat, Mr. Rodoffs Tabajanda Jr. Header Receiver Nate Shipment Receiver Nate Lot - Setial Cascade Eptress Header Figd                                                                                                    | Overfact 1                 | UB Custom                 |                     | -            | Color T    | Quantum               |     |  |
| Item Description     Cartolins, White, 99Germ Min       Destination     Bagelo-Suyat, Mr. Rodolfs Tablajanda Jr.       Item Receiver Nate     UN Number       Immert Roceiver Nate     Express       Lot - Setial     Quecade                                                                                                    | Item Description<br>Destination<br>Begin Description<br>Begin Description<br>Begin Description<br>Begin Divertified<br>Begin Divertified<br>B                                                                                                   | bern Description<br>Destination<br>Destination<br>Beguio-Suyat, Mr. Rodoffs Tabajanda Jr.<br>Header Receiver Nate<br>Shipment Receiver Nate<br>Lot - Secal<br>Lot - Secal<br>Clear<br>Figd                                                                                                    | Operating Unit<br>Supplier | PS-DEM                    |                     | 1            | Order Type | 11                    |     |  |
| Destination     Beginto-Suryat, Mr. Rodolfs Tabajanda Jr.     Hazard       leader Receiver Nate     UN Namber       xment Roceiver Nate     Routing       Lot - Setial     Quecade       Eggress     Header                                                                                                    | Destination Begelo-Suyat, Mr. Rodolfs Tabajanda Jr.<br>Header Roceiver Nate<br>Shipment Roceiver Nate<br>Lot - Sexial Cascade Egonese Header<br>Un Namber<br>Routing Standard Receipt                                                                                                    | Destinution Bagsio-Suyat, Mr. Rodolfs Tabajanda Jr.<br>Header Receiver Nate<br>Shipment Receiver Nate<br>Lot - Satial Quecade Egress Header<br>Lot - Satial Quecade Figures                                                                                                    | Item Description           | Cartolina, White, S       | 99Gsm Min           | 1            | Due Date   | 30-OCT-2014 00:00     |     |  |
| leader Receiver Nate Oment Roceiver Nate Lot - Setial Cascade Eggress Header                                                                                                    | Header Receiver Nate  Shipment Receiver Nate  Let - Sexial  UN Namber  Routing Standard Receipt  Header  Unordened  Epress Header  Figd                                                                                                    | Header Receiver Nate Shipment Roceiver Nate Lot - Setial Quandad Receipt UN Number Routing Standard Receipt Lot - Setial Quandad Express Header Unordered Qlear Flod                                                                                                    | Destination                | Bagaio-Suyat, Mr          | Rodolfe Tabajanda J |              | Hazard     |                       |     |  |
| Description         Routing         Standard Receipt           Lot - Serial         Quescade         Eggress         Header                                                                                                    | Initial Content         Routing         Standard Receipt           Lot - Setial         Cancade         Eggmens         Header           Unordened         Clear         Flod         Flod                                                                                                    | Shipment Roceiver Nate Lot - Satial Cancade Express Header Unordered Clear Figd                                                                                                    | Header Receiver Nate       |                           |                     |              | UN Number  |                       |     |  |
| Lot - Sedial Gascade Eggenese Header                                                                                                    | Lot - Setial Sancade Egpress Header                                                                                                    | Lot - Setal Cancade Egpress Header                                                                                                    | ipment Receiver Nate       |                           |                     |              | Routing    | Standard Receipt      |     |  |
|                                                                                                    | Unordexed Glear Figd                                                                                                    | Linordesed Clear Find                                                                                                    |                            |                           | ot - Secial         | Gaucade      | Epper      | Head                  |     |  |
| Unordexed Clear Figd                                                                                                    |                                                                                                    |                                                                                                    |                            | Unordered                 |                     | ear          | Fig        |                       |     |  |
|                                                                                                    |                                                                                                    |                                                                                                    |                            |                           |                     |              |            |                       |     |  |
|                                                                                                    |                                                                                                    |                                                                                                    |                            |                           |                     |              |            |                       |     |  |

Step 13. Click Save button.

Confirmation of saved transaction will appear on the lower part of the page.

• For Partial Deliveries, follow the **STEPS 1 to 13** until the completion of the received items.

**Step 14.** After completing the Initial Receiving of items, generate the

UP Inspection and Acceptance Report (click the link to view guide) **Result Information:** 

.

**Expected Results:** 

Full / partial item/s received.

DISCLAIMER: The screenshots in this document are for illustration purposes only and may not be the same as the final user interface.